≙

NOTE

## Infinet Wireless R5000 unit access

C - D -

| $\odot$                                                                                                    | Successfully pass the free certification exam at IW Academy and become an Infinet Certified Engineer.                                                                                                    |  |  |  |
|----------------------------------------------------------------------------------------------------|----------------------------------------------------------------------------------------------------|--|--|--|
|                                                                                                    | To the certification exam                                                                                                    |  |  |  |
|                                                                                                    |                                                                                                    |  |  |  |
|                                                                                                    | NOTE                                                                                                    |  |  |  |
|                                                                                                    | Connecting third-party equipment via Ethernet (switches, PCs), make sure the PoE, Energy Efficient Ethernet and Green Ethernet functions are disabled on the network interfaces connected to Infinet devices. |  |  |  |
| When you power on the unit, <b>WANFleX OS</b> starts automatically and Web management is enabled by default so, in order to access the unit via Web browser (start the graphical user interface), type in the address bar: http:// <unit address="" ip="">.</unit> |                                                                                                    |  |  |  |
|                                                                                                    | NOTE                                                                                                    |  |  |  |
|                                                                                                    | By default (since v1.90.0), the access to the device is available through " <i>svi1</i> " interface at the IP address 10.10.10.1/24 (for further details about svi interface see section Network settings).   |  |  |  |
|                                                                                                    | Make sure you have network connectivity to the unit.                                                                                                    |  |  |  |
|                                                                                                    | NOTE                                                                                                    |  |  |  |
|                                                                                                    | The system allows concurrent login sessions via Web interface.                                                                                                    |  |  |  |
| On the l                                                                                                    | ogin page, you can type any username and any password and click Login:                                                                                                    |  |  |  |

|                                        | User Name:          |                                                                       |  |
|----------------------------------------|---------------------|-----------------------------------------------------------------------|--|
|                                        | Password:           |                                                                       |  |
| C                                      | Login               |                                                                       |  |
| Figure - GL                            | JI login            |                                                                       |  |
| NOTE                                   |                     |                                                                       |  |
| Please change the credentials you have | ave just inserted v | with a permanent username and password for it after the first log in. |  |

The default language is English. After the authentication step, the language can be changed into Russian, French, Italian or Chinese.

You can access the unit via HTTPS (HTTP with SSL only) using Infinet Wireless self-signed certificate (from the Maintenance menu of Web interface). The «HTTPS Connection» link is available in the right side of the login form:

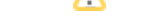

## Title

|            | HTTPS Connection |
|------------|------------------|
|            |                  |
| User Name: |                  |
| Password:  |                  |
| Login      |                  |

Figure - HTTPS connection